## วิธีการปรับปรุงข้อมูลเว็บไซต์เทศบาลเมืองเขลางค์นคร (ใหม่)

1. เมื่อเข้าสู่เว็บไซต์เทศบาลเมืองเขลางค์นคร (ใหม่) จะได้หน้าจอ ดังรูป

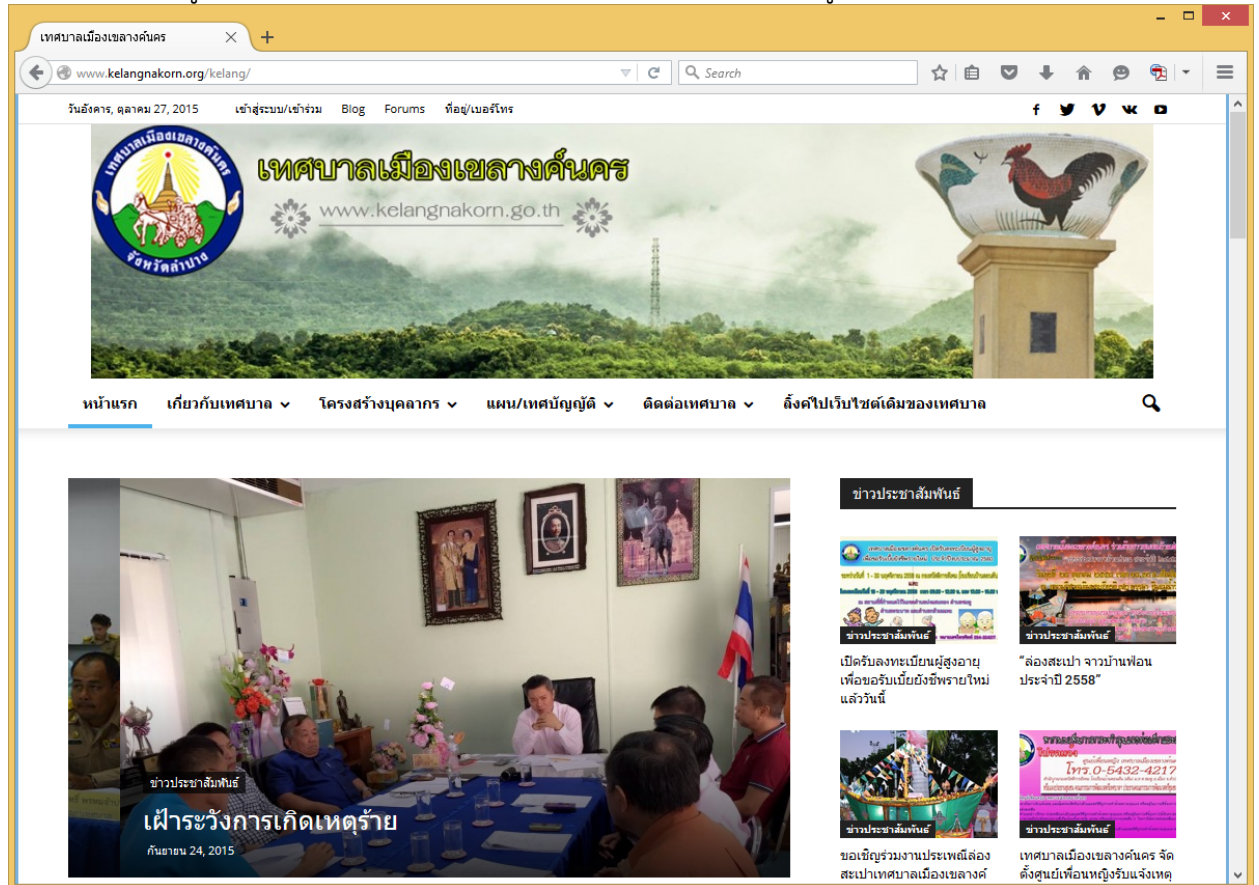

2. ให้ล็อกอินเข้าสู่ระบบด้วยรหัสผ่านของหน่วยงานตนเอง ดังรูป

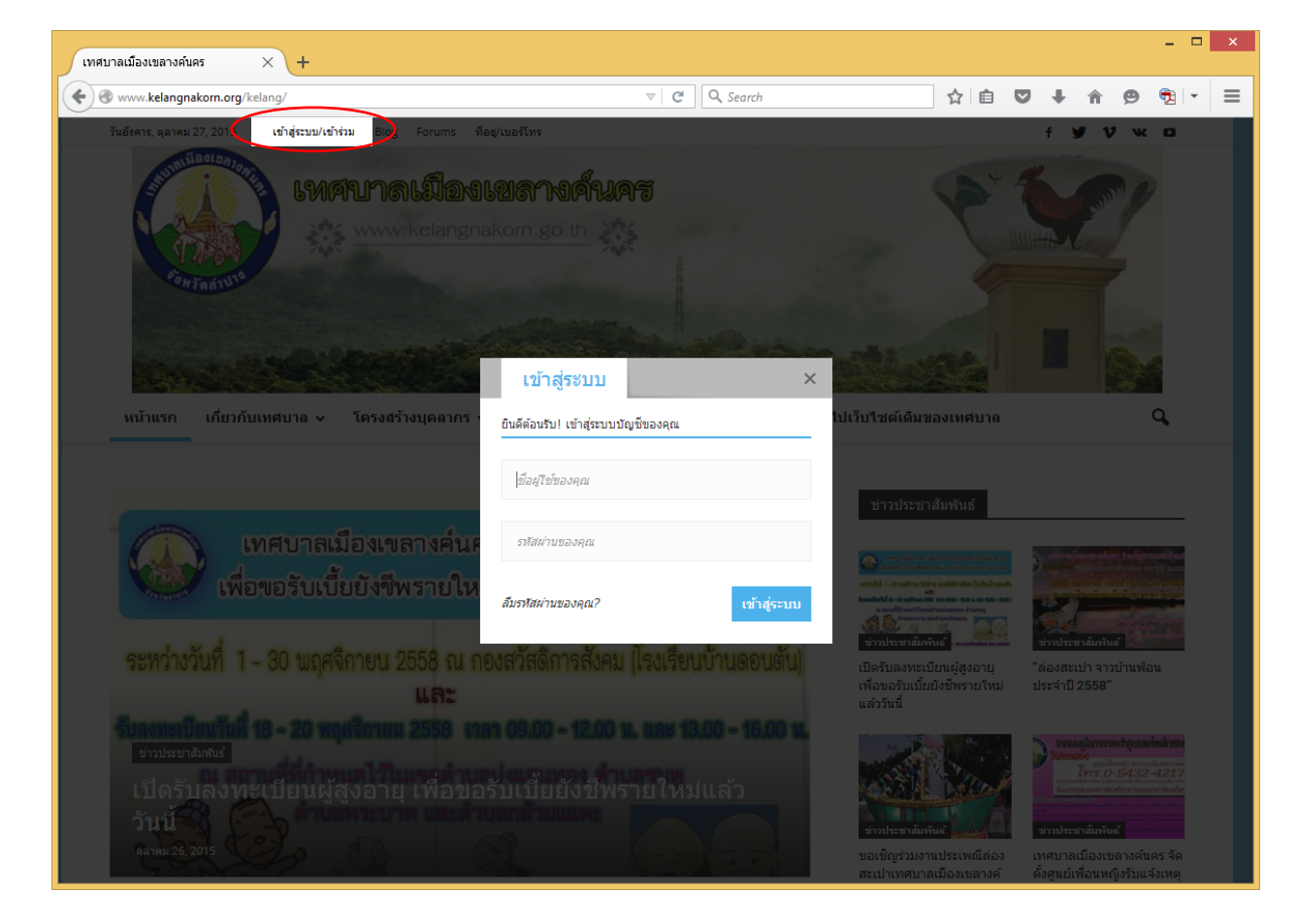

เมื่อล็อกอินเข้าสู่ระบบถูกต้องแล้ว ที่ด้านบนของหน้าเว็บไซต์จะปรากฏแถบดำที่มีชื่อผู้ใช้งานและเมนูลัด

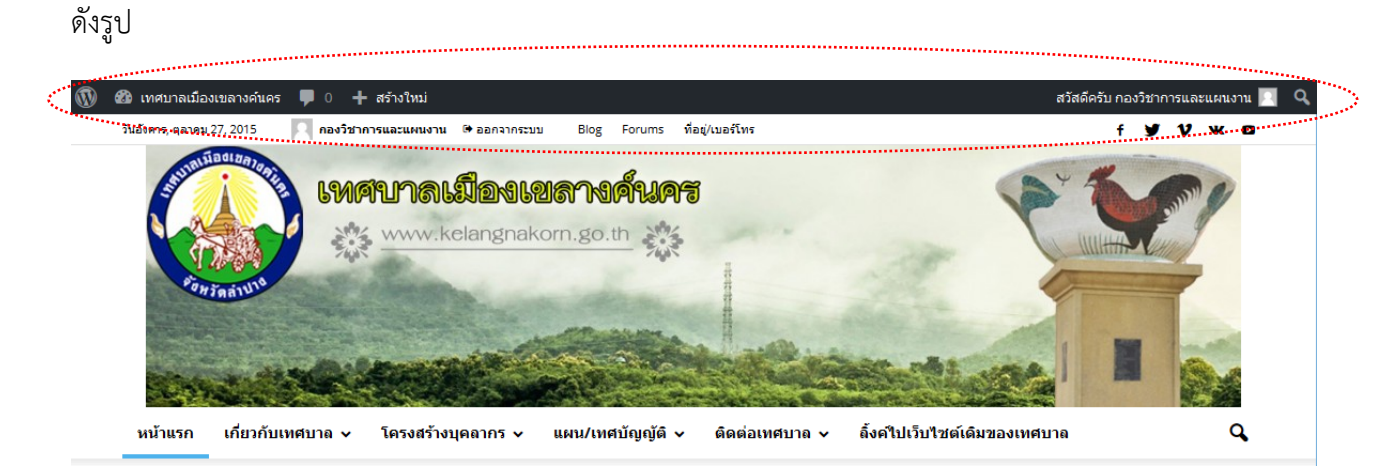

หากต้องการไปที่หน้าจอ Admin เพื่อดูเรื่องหรือข่าวที่ลงในเว็บไซต์ทั้งหมด ให้นำเมาส์ไปชี้ที่แถบดำตรงคำ
 ว่า เทศบาลเมืองเขลางค์นคร จะมีเมนูย่อยให้คลิกที่คำว่า หน้าควบคุม ดังรูป

| 💯 🚳 เทศบาลเมืองเขลางค์แคร 📮 0 🕂 สร้างใหม่                                                          | สวัสดีครับ กองวิชาการและแผนงาน 📃 🔍 |
|----------------------------------------------------------------------------------------------------|------------------------------------|
| หน้าควบคุม                                                                                         | f ¥7 1∕ w. ⊡                       |
| <b>IMAUNALSON WWW.kelangnakorn.go.th</b>                                                           |                                    |
| หน้าแรก เกี่ยวกับเทศบาล ~ โครงสร้างบุคลากร ~ แผน/เทศบัญญัติ ~ ดิดต่อเทศบาล ~ ถิ้งค์ไปเว็บไซต์เดิมข | олинятита                          |

## 5. ที่หน้าควบคุม (Admin) นำเมาส์ไปชี้ที่เมนู เรื่อง (แถบดำด้านซ้ายมือ) แล้วคลิกที่ เรื่องทั้งหมด ดังรูป

| 🛞 🖀 เทศบาลเมืองเขลางค์นคร 🛡 0 🕂 สร้างใหม่ |                                            |                         | สวัสดีครับ กองวิชาการและแผนงาน 🔃 |  |  |
|-------------------------------------------|--------------------------------------------|-------------------------|----------------------------------|--|--|
| 🛞 หน้าควบคุม 🔹                            | หน้าควบคม                                  |                         | ตัวเลือกหน้า ▼ ช่วยเหลือ ▼       |  |  |
| 🖈 เรือง                                   | เรื่องทั้งหมด<br>เขียนเรื่องใหม่           | ฉบับร่างอย่างเร็ว       |                                  |  |  |
| 👎 ความเห็น                                | 📌 141 เรื่อง 📕 54 พน้า                     | ห้วข้อ                  |                                  |  |  |
| 💟 ติดต่อ                                  | เวิร์ดเพรส 4.3.1 กำลังใช้งานขึ้ม Newspaper | คุณกำลังคิดถึงอะไรอยู่? |                                  |  |  |
| 📥 ข้อมูลส่วนตัว                           |                                            |                         |                                  |  |  |
| 🖋 เครื่องมือ                              | กิจกรรม 🔺                                  | บับเพื่ออารับร่อง       |                                  |  |  |
| 🕙 ຍ່ວເມນູ                                 | เผยแพร่ล่าสุด                              |                         |                                  |  |  |

## จะได้หน้าจอ ดังรูป

| 🔞 🗥 เทศบาลเมืองเขลา                             | รง<br>งค์นคร 루 0 🕂 สร้างใหม่                                                   |                                     |                             |           | สวัสดีครับ กองวิข | การและแผนงาน 🖡                       |
|-------------------------------------------------|--------------------------------------------------------------------------------|-------------------------------------|-----------------------------|-----------|-------------------|--------------------------------------|
| ชชิ หน้าควบคุม<br>เรือง                         | เรื่อง เขียนเรื่องใหม่                                                         |                                     |                             |           | ตัวเลือกหน้า 🔻    | ช่วยเหลือ ▼                          |
| <b>เรื่องทั้งหมด</b><br>เขียนเรื่องใหม่         | พงหมด (141)   เผยแพร (141)   ดงขยส(10)<br>ดำสั่งจำนวนมาก ♥ ทำงาน วันที่ทั้งหมด | <ul> <li>หมวดหมู่ทั้งหมด</li> </ul> | <ul> <li>ดัวกรอง</li> </ul> | 141 รายกา | 5 « < 1           | จาก 8 > »                            |
| <b>9</b> ] ไฟล์สือ                              | 🗋 หัวข้อ                                                                       | ผู้เขียน                            | หมวดหมู่                    | ป้ายกำกับ |                   | วันที่                               |
| 루 ความเห็น                                      | ความรัก ก็ไม่ควรถือมั่น แต่หากต้องถือควร                                       | tong No.7                           | ท้องเรียนคุณธรรม            | _         | -                 | 7 นาที มาแล้ว<br>เผยแพร่             |
| 📥 ข้อมูลส่วนตัว                                 | กรรมเหมือนเมล็ดพืชที่ถูกหว่านลงในดิน                                           | tong No.7                           | ห้องเรียนคุณธรรม            | _         | _                 | <u>8 นาที มาแล้ว</u><br>เผยแพร่      |
| <ul> <li>เครื่องมือ</li> <li>ย่อเมนู</li> </ul> | สติกับความเพียร                                                                | tong No.7                           | ห้องเรียนคุณธรรม            | -         | _                 | <u>10 นาที มา</u><br>แล้ว<br>เผยแพร่ |

การเพิ่มข่าวใหม่ (เขียนเรื่องใหม่) ให้คลิกที่คำว่า เขียนเรื่องใหม่ ตรงไหนก็ได้ ดังรูป

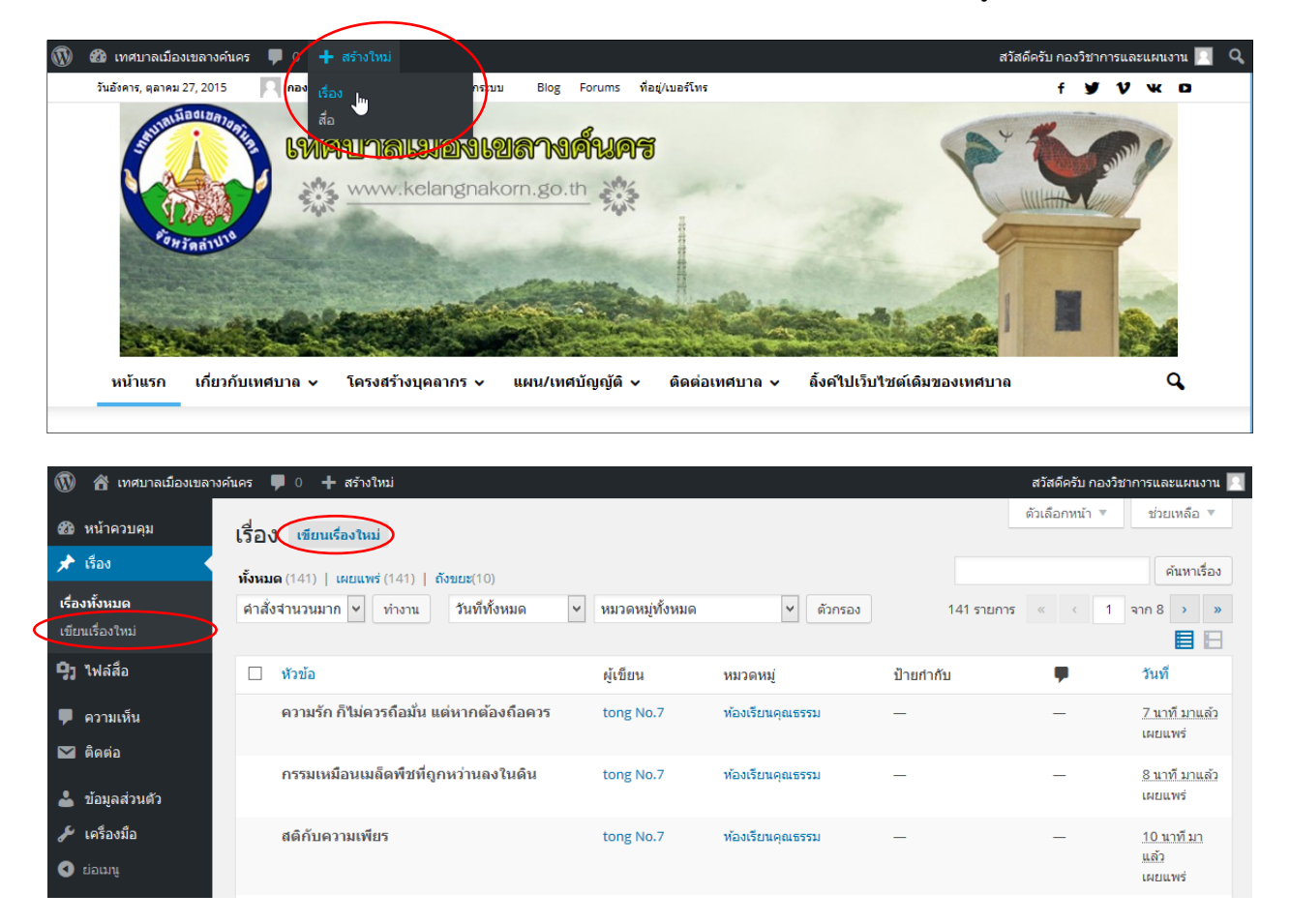

จะได้หน้าจอเขียนเรื่องใหม่ (เพิ่มข่าวใหม่) ดังรูป

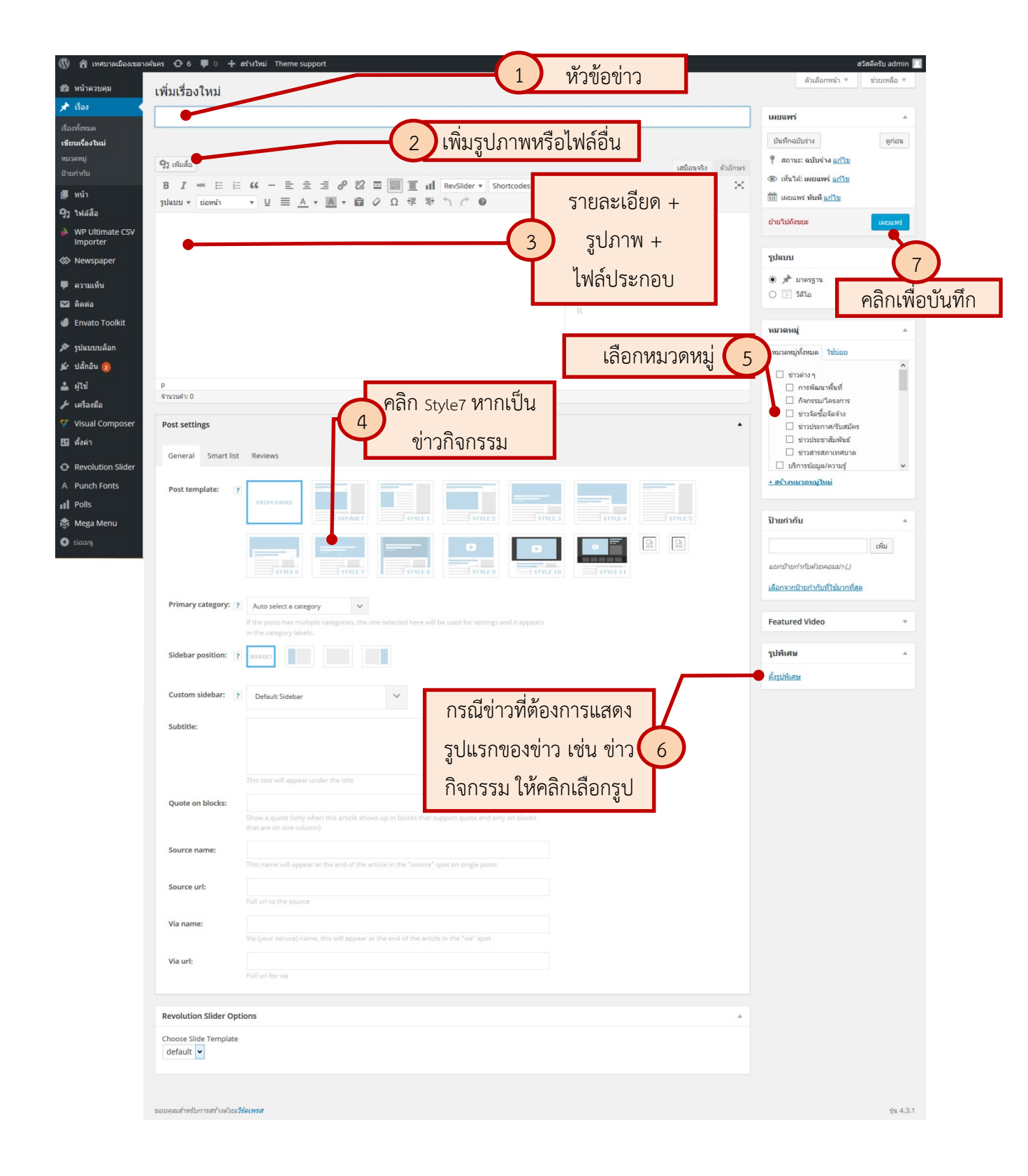

หากคลิกที่ "เพิ่มสื่อ" หรือ "ตั้งรูปพิเศษ" จะได้หน้าจอเลือกไฟล์ ดังรูปด้านล่าง หากจะอัพโหลดไฟล์ใหม่ให้ทำ การลากไฟล์ที่ต้องการลงในหน้าจอนี้ได้ทันที หรือคลิกที่คำว่า "อัปโหลดไฟล์" แล้วคลิกที่ปุ่ม "เลือกหลายไฟล์" แล้วเลือกไฟล์ที่ต้องการก็ได้ จากนั้นคลิกที่ไฟล์ให้มีเครื่องหมาย ⊠ แล้วคลิกที่ปุ่ม "แทรกไฟล์ลงในเรื่อง" หรือ "ตั้งรูปพิเศษ" ด้านล่างซ้ายมือ

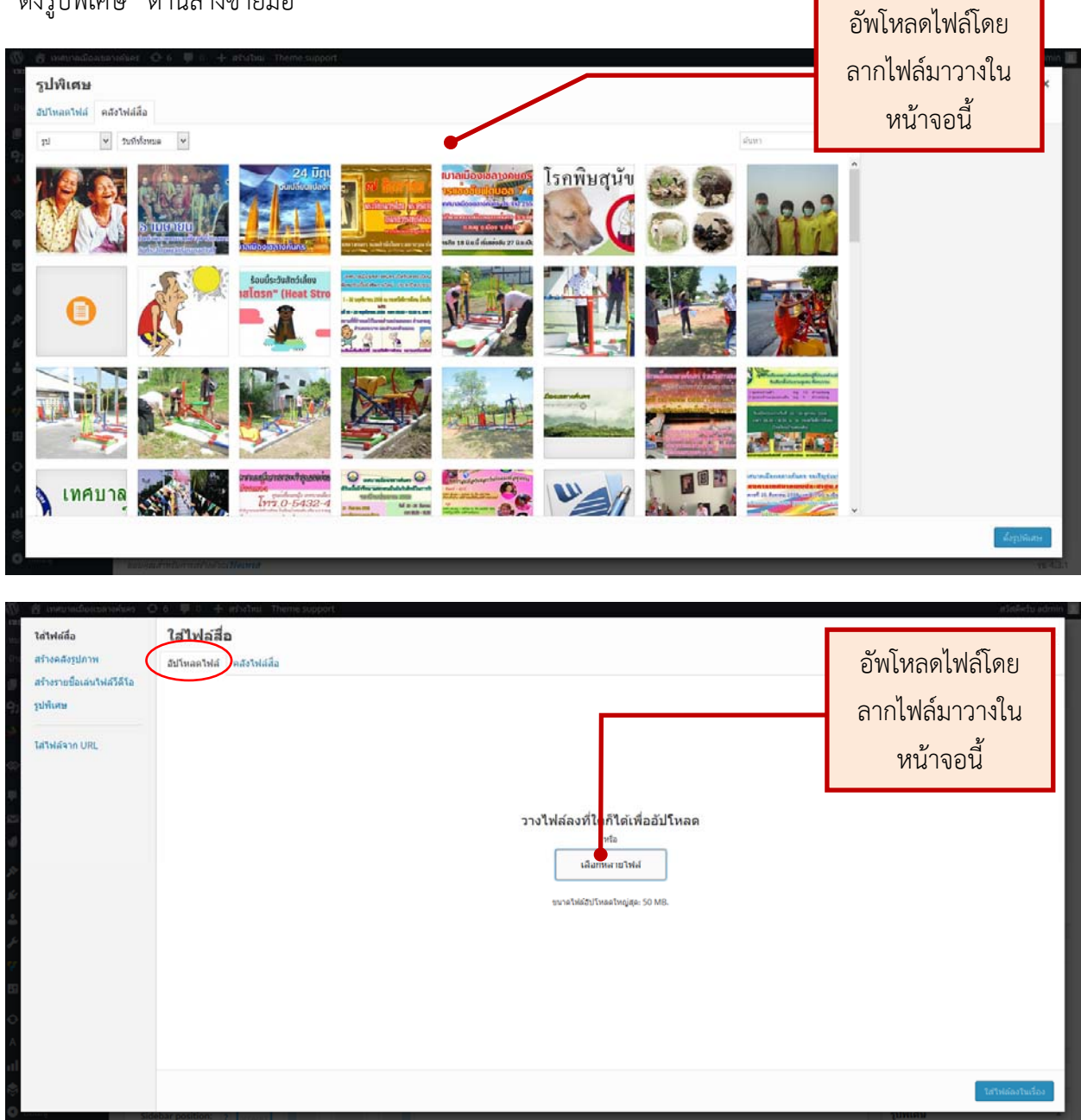

<u>\*\*\*อย่าลืม...</u> คลิกปุ่ม "เผยแพร่" (กรณีเพิ่มข่าว/เรื่องใหม่) หรือปุ่ม "อัพเดต" (กรณีแก้ไขข่าว/เรื่องที่มีอยู่แล้ว) เพื่อบันทึกนะครับ